## ファイルサーバのパスワード変更

## 1. ターミナルの起動

「アプリケーション」-「ユーティリティ」の中にある「ターミナル」を起動 する. 起動すると以下のような画面になる(設定を変更していなければ,白地 に黒の文字が現れる).

| 000                                                  | Terminal — ttyp1 |  |
|------------------------------------------------------|------------------|--|
| Last login: Wed Apr 23 19:23:5<br>Welcome to Darwin! | 58 on ttyp1      |  |
| (род4-киша: ) кишарон»                               |                  |  |
|                                                      |                  |  |
|                                                      |                  |  |
|                                                      |                  |  |
|                                                      |                  |  |
|                                                      |                  |  |
|                                                      |                  |  |
|                                                      |                  |  |
|                                                      |                  |  |
|                                                      |                  |  |
|                                                      |                  |  |
|                                                      |                  |  |

一番下の行に表れる

[XXXXX:~] YYYY%

の XXXXX は現在使っている Mac の名前を, YYYY はユーザ名を表す. これ を「プロンプト」という.

2. ssh によるリモートログイン

プロンプトに続けて以下のコマンドを入力する. ただし, 以下では半角スペースを [sp], 改行を [rt] で示す.

## ssh[sp]zzzzz@133.1.253.5[rt]

ただし, zzzzz はファイルサーバに登録されているユーザ名を表し, 133,1.253.5 はファイルサーバの IP アドレスを表す. すなわちこのコマンドはファイルサー バにユーザ zzzzz がリモートログインすることを表している. パスワードを要 求されるので入力する. ただし,入力しても画面上には表示されない. 最後に はリターンキーを押す.

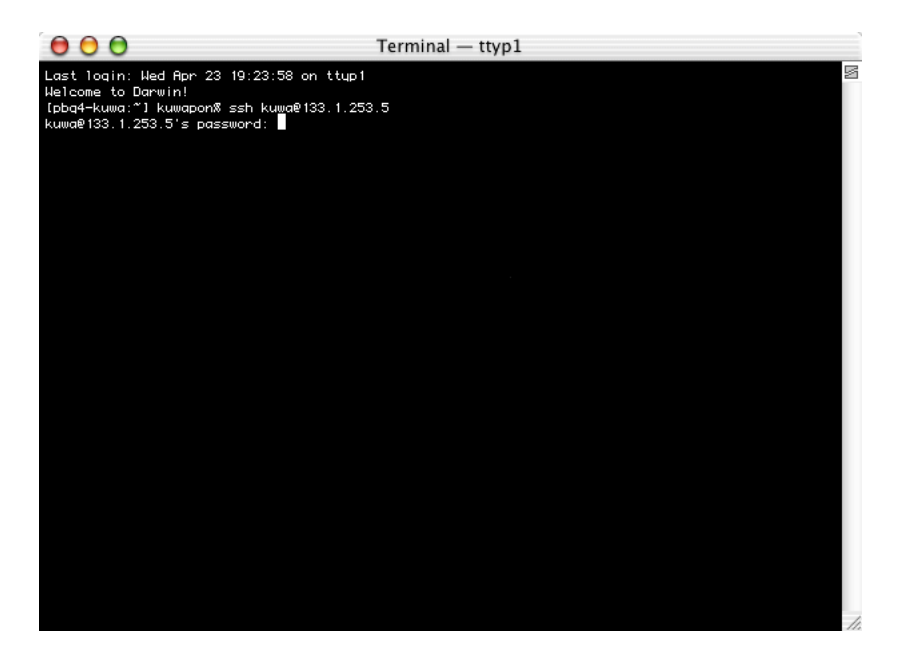

うまくログインできると「Welcome to Darwin!」と表示され、プロンプトが以下のようにファイルサーバの名前「server-labo6」、ユーザ名「zzzzz」に変更される.

## 3. passwd によるパスワードの変更

プロンプトに続けて以下のコマンドを入力する.

passwd[rt]

現在のパスワードを入力し,新しいパスワードを2回入力する.いずれも画面には表示されない.うまく入力できるとプロンプトが表示され,パスワードが変更される.

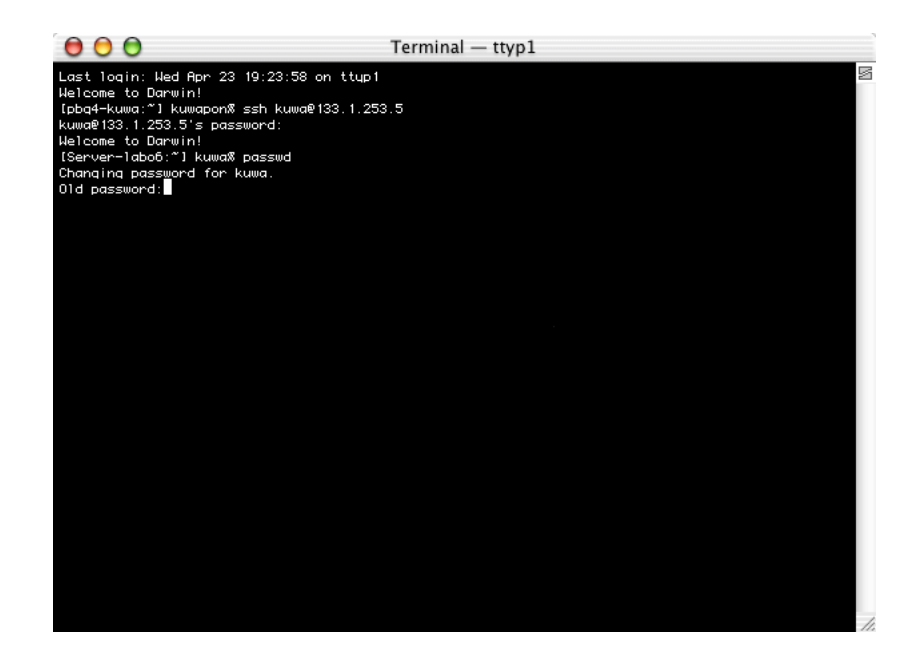

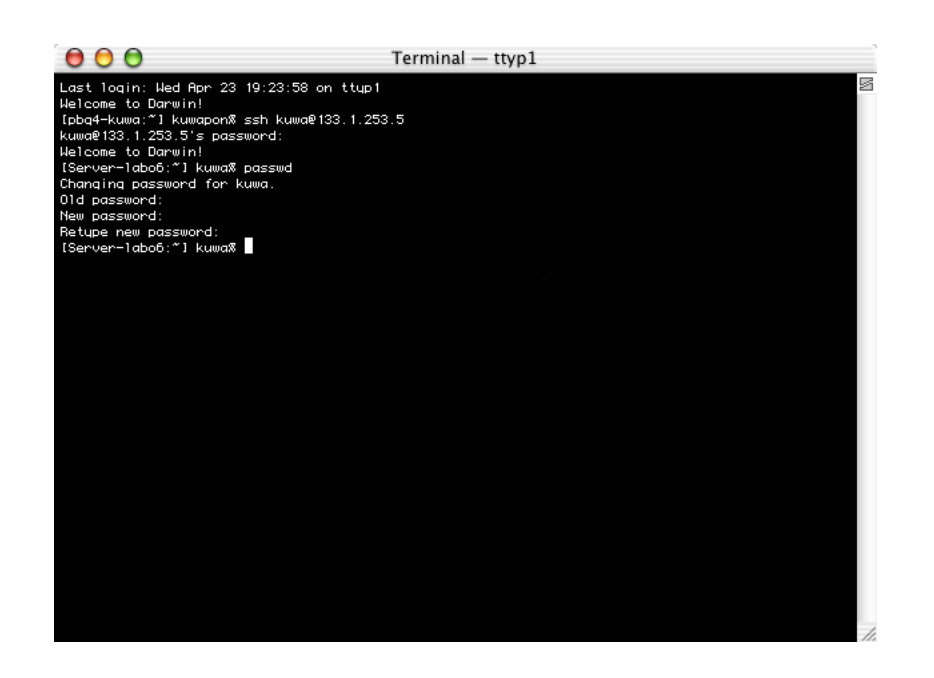